## Установка.

Запустите инсталляционный файл QUIK\_AKB.exe.

В диалоговом окне выберите язык и укажите путь для установки информационно-торговой системы (ИТС) QUIK. Обычно система инсталлируется в каталог, выбираемый по умолчанию. Если Вы хотите указать другой путь, нажмите на кнопку выбор и выберите нужную директорию.

| Выберите язык установки |                                                                   |  |
|-------------------------|-------------------------------------------------------------------|--|
|                         | Выберите язык, который будет использован в процессе<br>установки. |  |
|                         | Русский                                                           |  |
|                         | ОК Отмена                                                         |  |

| 🔊 Установка — QUIK April Capital Broker, версия QUIK 8.0.5                               |  |  |  |  |
|------------------------------------------------------------------------------------------|--|--|--|--|
| Выбор папки установки<br>В какую папку вы хотите установить QUIK April Capital Broker?   |  |  |  |  |
| Программа установит QUIK April Capital Broker в следующую папку.                         |  |  |  |  |
| Нажмите «Далее», чтобы продолжить. Если вы хотите выбрать другую папку, нажмите «Обзор». |  |  |  |  |
| C:\QUIK April Capital Broker                                                             |  |  |  |  |
|                                                                                          |  |  |  |  |
|                                                                                          |  |  |  |  |
|                                                                                          |  |  |  |  |
|                                                                                          |  |  |  |  |
|                                                                                          |  |  |  |  |
| Требуется как минимум 107,6 Мб свободного дискового пространства.                        |  |  |  |  |
| Далее > Отмена                                                                           |  |  |  |  |

Далее действуйте согласно появляющимся подсказкам. После установки необходимо пройти процедуру генерации ключей.

## Генерация ключей

Запустите программу генерации ключей **KeyGen.exe** (по умолчанию находится в папке **C:\QUIK April Capital Broker\KeyGen**).

На первом шаге в двух верхних строках укажите путь для сохранения создаваемых ключей доступа. Кнопки «Выбрать» позволяют выбрать директорию, где будут храниться файлы. По умолчанию файлы ключей записываются в папку «KeyGen» рабочей папки ИТС QUIK.

В строку «Имя владельца ключа» введите имя (логин), в строку «Пароль для защиты» введите пароль, под которыми Вы будете далее входить в ИТС QUIK.

ВНИМАНИЕ: в случае утери пароля вам придется создавать ключи заново. После заполнения формы нажмите кнопку «Дальше».

| 🍕 Создание ключа - шаг 1 📃 🗆 🖾                                                                                                    | 🥰 Создание ключа - шаг 2 📃 📃 🔀                                                                |
|----------------------------------------------------------------------------------------------------|-----------------------------------------------------------------------------------------------|
| Вы начинаете создавать пару ключей<br>для пользователя. Сначала вы<br>должны определить имена файлов, в<br>которых будут находиться эти ключи,<br>имя владельца, желательно с<br>указанием организации, и пароль для<br>защиты секретного ключа. | Чтобы удостовериться в том, что вы правильно ввели пароль вам необходимо набрать его еще раз. |
| Имя файла для секретного ключа                                                                                                    | Будьте внимательны при вводе пароля и не забудьте его - он<br>вам будет необходим при работе! |
| secring.txk 🗁 Выбрать                                                                                                    |                                                                                               |
| Имя файла для публичного ключа                                                                                                    |                                                                                               |
| pubring.txk 🗁 Выбрать                                                                                                    | Имя владельца ключа                                                                           |
| Имя владельца ключа                                                                                                    | Петров Петр Петрович (ИК Петрович)                                                            |
| Петров Петр Петрович (ИК Петрович) 🗨                                                                                                    | ,<br>Пароль для защиты ключа                                                                  |
| Пароль для защиты ключа                                                                                                    | #########                                                                                     |
|                                                                                                    |                                                                                               |
|                                                                                                    |                                                                                               |
| Дальше 🄉 🗙 Прервать 🤶 Помощь                                                                                                    | Альше У КПрервать ? Помощь                                                                    |

В следующей форме (шаг 2) подтвердите пароль, набрав его повторно, после чего нажмите кнопку «Дальше». В случае ошибочного набора пароля вернитесь к шагу 1.

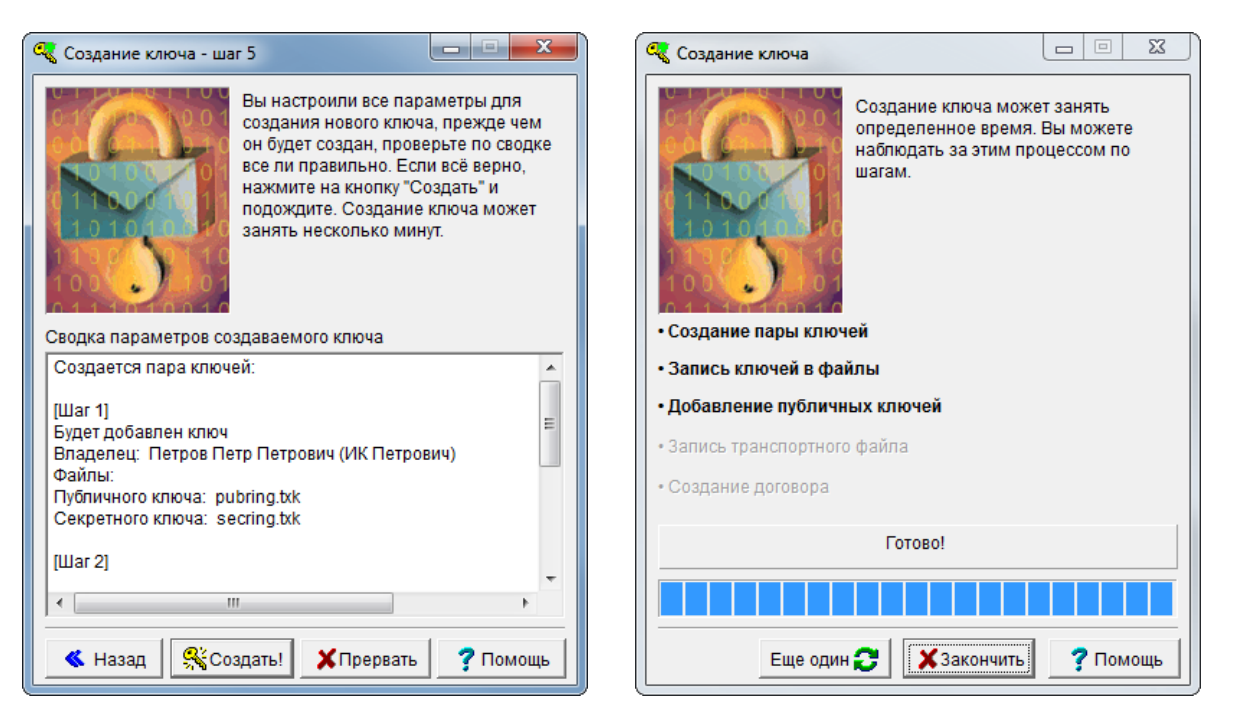

Следующее окно (шаг 5) служит для подтверждения параметров создаваемого ключа. Проверьте сводку параметров и в случае обнаружения ошибки нажмите кнопку «Назад» или «Прервать». Если все данные введены верно, нажмите кнопку «Создать».

В окне «Создание ключа» нажмите «Закончить».

Для регистрации ключа на сервере ИТС Quik пришлите файл публичного ключа на адрес электронной почты: <u>guik@april.broker</u>

- 1. В теме письма укажите: «Регистрация публичного ключа» для клиентов физических лиц, или «Регистрация публичного ключа юр. лица» для клиентов юридических лиц.
- 2. В теле письма укажите ФИО полностью или наименование юридического лица.
- 3. Приложите к письму файл публичного ключа (pubring.txk), файл публичного ключа pubring.txk находится в папке C:\QUIK April Capital Broker\KeyGen.

ВНИМАНИЕ: для безопасности ваших данных не присылайте по электронной почте файл секретного ключа (secring.txk).

В ответном письме Вы получите заявление о регистрации публичного ключа. Подпишите его в двух экземплярах и передайте сотруднику ООО «Апрель Капитал Брокер».

При возникновении вопросов обращайтесь по адресу <u>quik@april.broker</u>